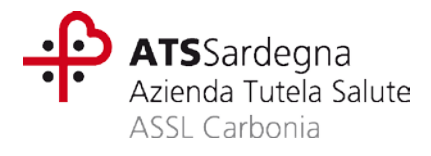

Manuale per la prescrizione delle ricette dematerializzate tramite Cupweb / E-Prescription per i medici di continuità assistenziale

| Fase 1 – Accesso al Portale Progetto Tessera Sanitaria e recupero del PINCODE | Pag. 2 |
|-------------------------------------------------------------------------------|--------|
| Fase 2 – Accesso a CUPWEB                                                     | Pag. 4 |
| Fase 3 – Prescrizione elettronica                                             | Pag. 6 |
| Fase 4 – Trasmissione al SAC                                                  | Pag. 9 |

| CONTATTI PER ASSISTENZA                                  |              |  |  |
|----------------------------------------------------------|--------------|--|--|
| Tramite email all'indirizzo supporto.cup7@atssardegna.it |              |  |  |
| Telefonicamente:                                         |              |  |  |
| ll lunedì dalle 15:00 alle 17:00                         | 0781-3922905 |  |  |
| ll martedì dalle 15:00 alle 17:00                        | 0781-3922909 |  |  |
| Il mercoledì dalle 15:00 alle 17:00                      | 0781-3922913 |  |  |

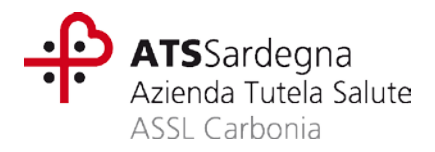

### Fase 1 – Accesso al Portale Progetto Tessera Sanitaria e recupero del PINCODE

Accedere tramite browser all'indirizzo <u>http://www.sistemats.it</u> e proseguire come descritto.

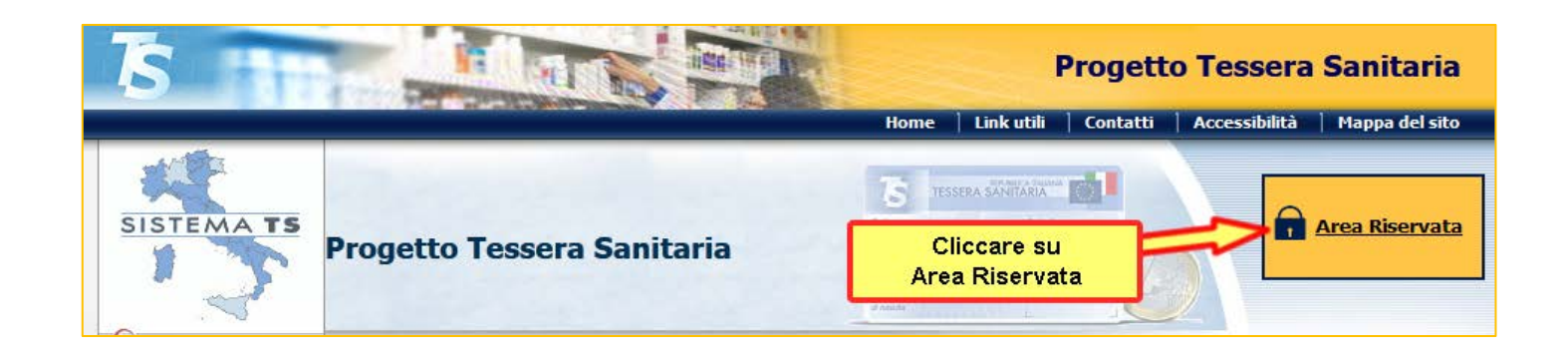

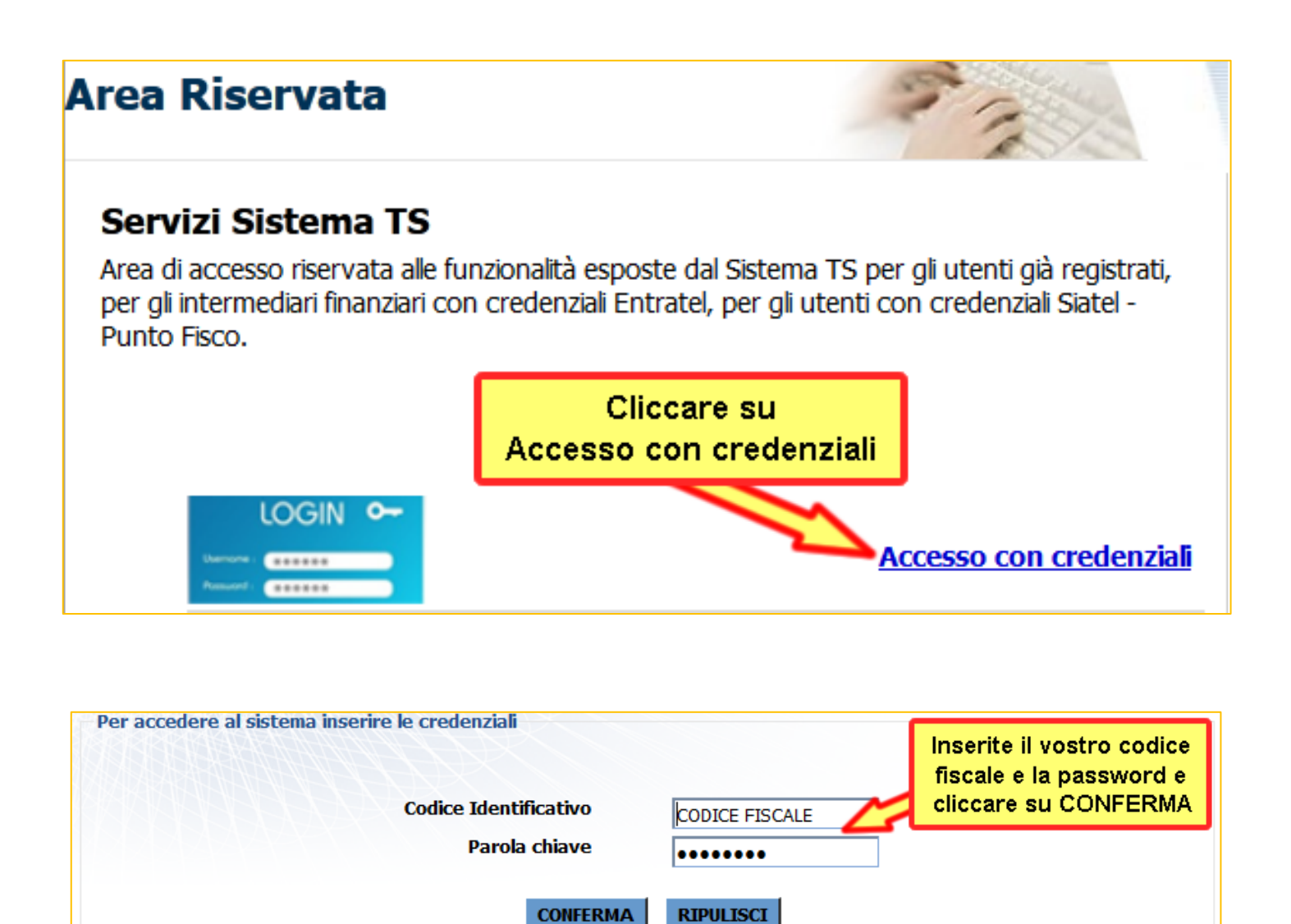

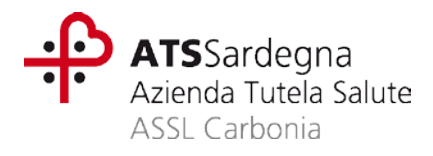

SERVIZIO CUP

In caso di primo accesso la password risulta scaduta e il sistema ne chiede obbligatoriamente il cambio.

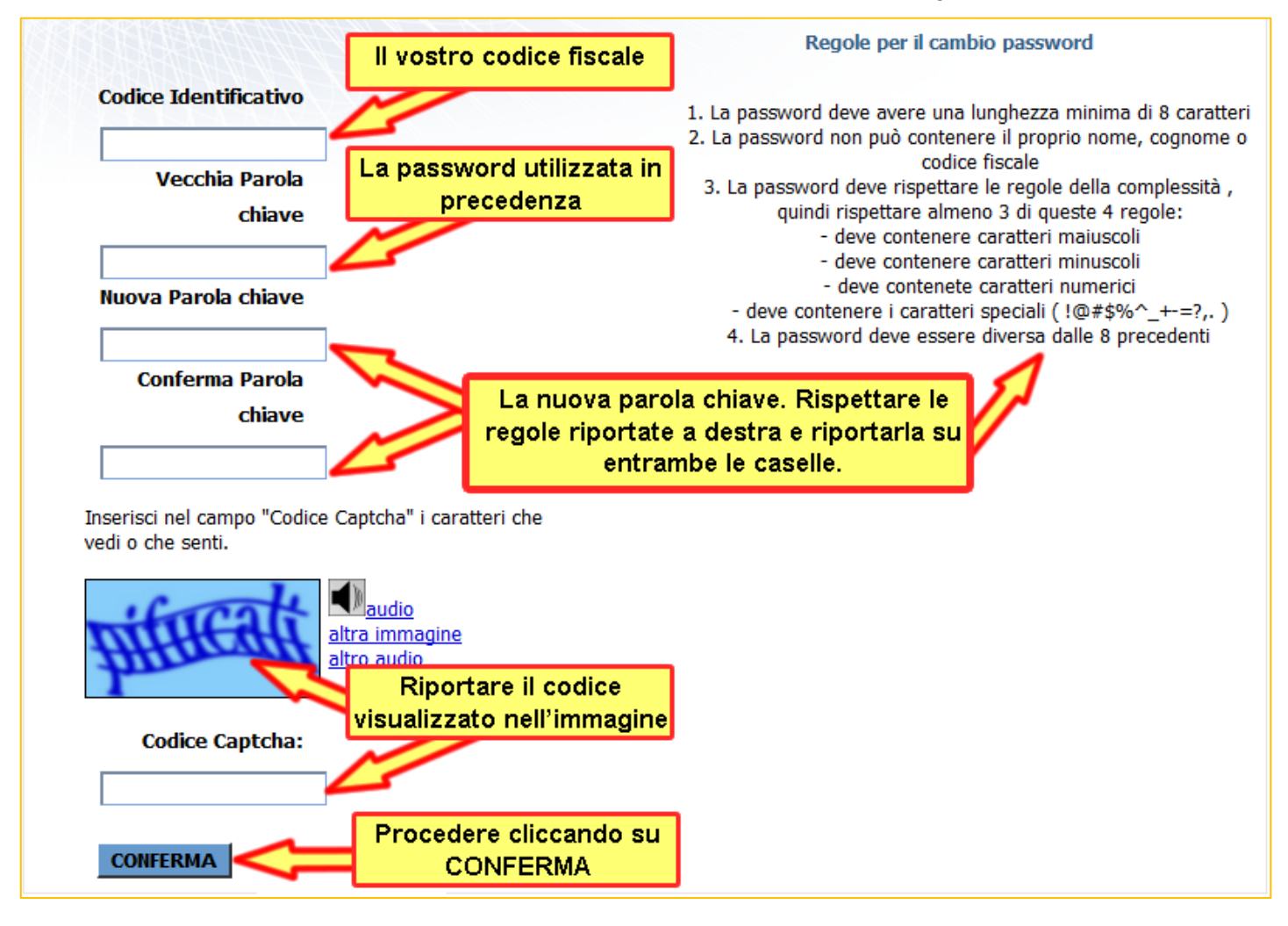

Se richiesto impostare o aggiornare le domande di sicurezza e procedere. Comparirà la pagina dei SERVIZI ONLINE, nel menu di sinistra cliccare sulla voce "Profilo Utente" e successivamente nel menu superiore sulla voce "Stampa pincode".

| Modifica Dati 📄 Cambio Passwore | Gestione Domande | Stampa pincode |
|---------------------------------|------------------|----------------|
|---------------------------------|------------------|----------------|

Cliccare sull'icona PDF e aprire o salvare il documento.

| n. Attestazione | ASL Emettitrice     | Data Assegnazione | Data Attivazione | Data Annullamento | Stampa |
|-----------------|---------------------|-------------------|------------------|-------------------|--------|
| 11781662        | SARDEGNA - CARBONIA | 04/11/2015        | 31/07/2017       | Î                 |        |

All'interno del documento, a fondo pagina, è presente il PINCODE personale.

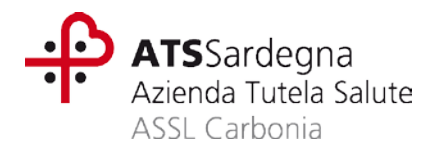

### Fase 2 – Accesso a CUPWEB

Aprire il browser, Mozilla Firefox è consigliato, e digitare nella barra degli indirizzi:

• se utilizzate un PC connesso alla rete interna della ATS-ASSL Carbonia:

https://cupweb.sisar.asl/WBS

| cupweb.sisar.asl/WBS/                            | × +                          |             |
|--------------------------------------------------|------------------------------|-------------|
| ← → ⊂ ŵ                                          | https://cupweb.sisar.asl/WBS | 💟 🏠 🔍 Cerca |
| Digitare l'indirizzo e<br>premere il tasto INVIC |                              |             |
|                                                  |                              |             |

• se utilizzate un PC non connesso alla rete interna della ATS-ASSL Carbonia:

https://cupoperatori.sardegnasalute.it/WBS

| cupoperatori.sardegnasalute.it/W                 | ** <b>+</b>                                             |             |
|--------------------------------------------------|---------------------------------------------------------|-------------|
| ← → ♂ ŵ                                          | <sup>1</sup> https://cupoperatori.sardegnasalute.it/WBS | 👽 🏠 🔍 Cerca |
| Digitare l'indirizzo e<br>premere il tasto INVIO |                                                         |             |
|                                                  |                                                         |             |

Premendo sulla tastiera INVIO apparirà una finestra di benvenuto, per procedere cliccare su "clicca qui".

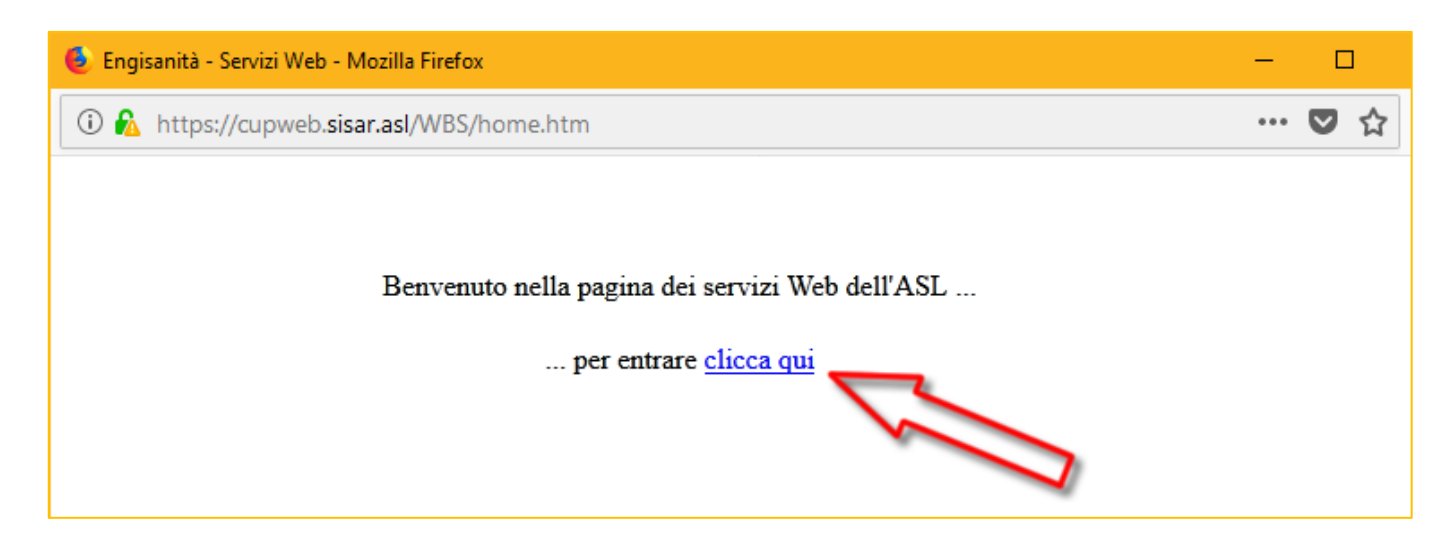

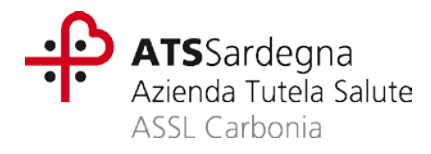

Inserire le credenziali di accesso fornite nella maschera di autenticazione e cliccare su Conferma.

| SISaR                 | AREAS                                                       |
|-----------------------|-------------------------------------------------------------|
| Autenticazione utente |                                                             |
|                       | Nome utente : 107G000123                                    |
|                       | Password :                                                  |
|                       | Username e/o Password dimenticati?<br>Conferma Pulisci Esci |

La password iniziale è valida solo per il primo accesso e deve essere sostituita. Dovete quindi generare una nuova password che deve contenere almeno 8 caratteri alfanumerici e digitarla in entrambe le caselle. Al termine dell'operazione cliccare il pulsante **Conferma**.

| Autenticazione utente        | AREA                    | S<br>S<br>S<br>S<br>S<br>S<br>S<br>S<br>S<br>S<br>S<br>S<br>S<br>S<br>S<br>S<br>S<br>S<br>S | 1<br>Digitare su entrambe le<br>caselle la nuova password<br>lunga almeno 8 caratteri |
|------------------------------|-------------------------|---------------------------------------------------------------------------------------------|---------------------------------------------------------------------------------------|
| • Pass                       | word scaduta            | a o nuovo ut                                                                                |                                                                                       |
| Nome utente :                |                         | 107G000123                                                                                  |                                                                                       |
| Digitare la nuova password : |                         | •••••                                                                                       |                                                                                       |
| Immettere nuovamente la pas  | sword per confermarla : | •••••                                                                                       | V                                                                                     |
| 2<br>Cliccare su Conferma    | Conferma                | Esci                                                                                        |                                                                                       |

Se richiesto confermare ulteriormente il proprio profilo selezionando la corretta coppia UFFICIO-RUOLO.

| Autenticazione utente | 3                                                                       |
|-----------------------|-------------------------------------------------------------------------|
| Nome utente :         | 107G000123                                                              |
| Password :            | • • • • • • • • • • • • • • • • • • • •                                 |
| Data lavoro :         | 21/03/2018                                                              |
| Azienda :             | 07 - Azienda per la tutela della salute 🔻                               |
| Ufficio :             | U107CONTASS - Medici di continuita' assistenziale ASSL Carbonia 🔻       |
| Ruolo :               | R107CONTASS - Ruolo medico di continuita' assistenziale ASSL Carbonia 🔻 |
| 1 2                   | Conferma Pulisci Esci                                                   |

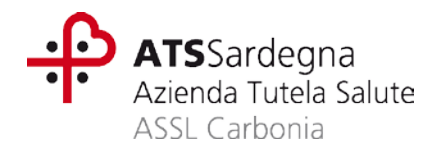

### Fase 3 – Prescrizione elettronica

Ad accesso effettuato saranno disponibili le funzioni associate al vostro profilo, tra di esse il modulo **E-Prescription** per la prescrizione elettronica. Il sistema è impostato per aprire automaticamente la maschera di ricerca, per aprirla manualmente cliccare sul pulsante **E-Prescription** e poi sulla voce di menu **E-Prescription** ed infine su **Ricerca**.

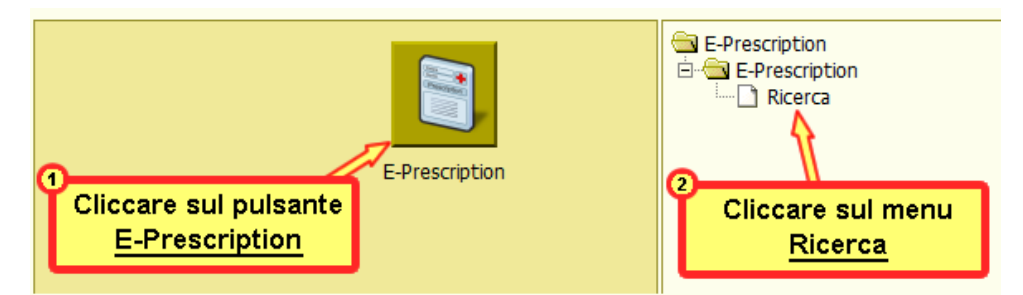

Per prima cosa è necessario ricercare il paziente per il quale vogliamo prescrivere la ricetta dematerializzata. Per una ricerca più affinata consigliamo di utilizzare il codice fiscale del paziente.

**Nota:** l'elenco dei pazienti attinge dall'anagrafe regionale, in caso non troviate in nessun modo il paziente desiderato sarà necessario creare una nuova anagrafica.

| Ricerca pazienti | a 496                  | - 4 May                       |                          | T              |
|------------------|------------------------|-------------------------------|--------------------------|----------------|
| Cognome          | Nome                   | Sesso Data di nascita (da, a) | Comune di nascita        |                |
|                  |                        |                               |                          | ✓ →            |
| Codice fiscale   | Tessera sanitaria TEAM |                               | Ricerca Nuovo Pulisci Pi | referenze Esci |
|                  |                        |                               |                          |                |

#### Descrizione dei pulsanti:

- Ricerca: effettua la ricerca degli assistiti che rispondono ai filtri immessi;
- Nuovo: crea una nuova anagrafica paziente;
- Pulisci: cancella quanto inserito nei filtri;
- Esci: esce dalla maschera di ricerca.

Inserire i dati del paziente, cliccare sul pulsante **Ricerca** e, dopo aver individuato il paziente corretto, cliccare sull'icona che raffigura un **fonendoscopio**.

| Ricerca pazienti |                                                                                                    |                   |
|------------------|----------------------------------------------------------------------------------------------------|-------------------|
| Cognome<br>PROVA | Nome Sesso Data di nascita (da, a) Comune di nascita                                                                                                    | → (S)             |
| Codice fiscale   | Tessera sanitaria TEAM Inserire i dati del paziente e Ricerca Nuovo Pulisci Preferenze                                                                                                    | Esci              |
| PROVA PROVA      | Sesso: Femmina Data di nascita: 12/03/20(Cliccare su <u>Ricerca</u> e di residenza: CAGLIARI (CA) 18 Codice fiscale: PRVPRV00C52B3541 Comune di domicilo: CAGLIARI (CA) ASL di residenza: Azienda per la tutela della salute ASL di assistenza Individuare il paziente e                                                 | <mark>∠⁰</mark> ∞ |
|                  | Sesso: Femmina Data di nascita: 05/12/2016 Comune di nascita: MERATE (LC) Comune di residenza: Sente Cliccare sul fonendoscopio Comune di domicilo: SENORBI' (CA) ASL di residenza: Azienda per la tutela della salute ASL di assistenza: Azienda per la tutela della salute                                             | <mark>ତ</mark> 2  |
| PROVA PROVA      | Sesso: Femmina Data di nascita: 15/09/1970 Comune di nascita: ALGHERO (SS) Comune di residenza: OSSI (SS)<br>Codice fiscale: PRVPRV70P55A192W<br>Comune di domicilio: OSSI (SS) ASL di residenza: Azienda per la tutela della salute ASL di assistenza: Azienda per la tutela della salute                               | <mark>ତ</mark>    |
|                  | Sesso: Femmina Data di nascita: 15/12/2000 Comune di nascita: ALGHERO (SS) Comune di residenza: ALGHERO (SS)<br>17 Codice fiscale: PRVPRV00T55A192R<br>Comune di domicilio: ALGHERO (SS) ASL di residenza: Azienda per la tutela della salute ASL di assistenza: Azienda per la tutela della salute                      | <b>8</b>          |
| PROVA PROVA      | Sesso: Femmina Data di nascita: 01/01/2009 Comune di nascita: LANUSEI (OG) Comune di residenza: LANUSEI (OG)<br>Odice fiscale: PRVPRV09A41E441C<br>Comune di domicilo: LANUSEI (OG) ASL di residenza: Azienda per la tutela della salute                                                                                 | <b>8</b>          |
| PROVA PROVA      | Sesso: Femmina Data di nascita: 10/10/2000 Comune di nascita: LANUSEI (NU) Comune di residenza: LANUSEI (OG)<br>17 Codice fiscale: PRVPRV00R50E441C<br>Comune di domicilio: LANUSEI (OG) ASL di residenza: Azienda per la tutela della salute                                                                            | <b>8</b>          |
| PROVA PROVA      | Sesso: Femmina Data di nascita: 31/12/1989 Comune di nascita: CAGLIARI (CA) Comune di residenza: QUARTU SANT'ELENA (CA)<br>28 Codice fiscale: PRVPRV89T71B354P<br>Comune di domicilio: QUARTU SANT'ELENA (CA) ASL di residenza: Azienda per la tutela della salute ASL di assistenza: Azienda per la tutela della salute | <mark>ତ</mark>    |
|                  | Sesso: Femmina Data di nascita: 22/04/1958 Comune di nascita: DESULO (NU) Comune di residenza: PERDASDEFOGU (OG)<br>59 Codice fiscale: PRVPRV58D62D287Q<br>Comune di domicilio: PERDASDEFOGU (OG) ASL di residenza: Azienda per la tutela della salute ASL di assistenza: Azienda per la tutela della salute             | <b>8</b>          |

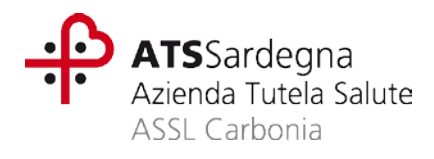

### Successivamente cliccare sul pulsante Nuovo per prescrivere una ricetta.

| 📼 🖹 | MARIO ROSSI-ATS ASSL - Carbonia - 20/03/2018                                                                                                    | 8                                          | Cronologia                        | - • 🔅                  | 2           | X  |
|-----|----------------------------------------------------------------------------------------------------|--------------------------------------------|-----------------------------------|------------------------|-------------|----|
|     | Sesso: Femmina Data di nascita: 12/03/2000 Comune di nascita: CAGLIARI (CA) C<br>Codice fiscale: PRVPRV00C52B354I<br>Comune di domicilio: CAGLIARI (CA) ASL di residenza: Azienda per la tutela della s<br>salute | omune di reside<br>a <b>lute</b> ASL di as | enza: CAGLIAR<br>ssistenza: Azien | I (CA)<br>da per la ti | utela della | >> |
|     | Nuovo Trasmetti Valida Ricongiungi Stampa Anteprima                                                                                                    | Esci                                       |                                   |                        |             |    |

La pagina che si aprirà, denominata "carrello", permetterà di inserire una o più prescrizioni di farmaci e di prestazioni specialistiche.

### > Nota: attualmente è consentita la prescrizione elettronica esclusivamente per i farmaci.

| PROVA PROVA | a di nascita: <b>12/03/2000</b> Comune di nascita: <b>CAGLIARI (CA)</b> Comune di residenza: <b>CAGLIARI (CA)</b><br>RV00C52B354I<br>CAGLIARI (CA) ASL di residenza: Azienda per la tutela della salute ASL di assistenza: Azienda per la tutela della                                                                                                    | >> |
|----------------------------------------------------------------------------------------------------|----------------------------------------------------------------------------------------------------|----|
| Prestazioni Filtro: 3 Gruppo: 4 Cod<br>Prestazione V                                                                                                    | lice: Codice Ministeriale: Descrizione:                                                                                                    | 2  |
| <                                                                                                    |                                                                                                    | ~  |
| Quesito diagnostico                                                                                                    |                                                                                                    |    |
| Lista esenzioni:                                                                                                    | Priorità <b>Data</b><br><b>Tipo</b><br><b>Data</b><br><b>Tipo</b><br><b>Data</b><br><b>Data</b><br><b>Tipo</b><br><b>Data</b><br><b>Data</b><br><b>Data</b><br><b>Data</b><br><b>Tipo</b><br><b>Data</b><br><b>Data Data</b><br><b>Data</b><br><b>Data</b><br><b>Data</b><br><b>Data</b><br><b>Data</b><br><b>Data Data Data Data Data Data Data Datata</b> |    |
|                                                                                                    | 12 Applica 13 Procedi 14 Esci                                                                                                    |    |

#### Campi del Carrello:

- 1. Prestazioni: Abilita alla selezione delle prestazioni specialistiche;
- 2. Farmaci: Abilita alla selezione dei farmaci;
- 3. Filtro: Attivo per le sole prestazioni, semplifica la ricerca mediate la selezione della Branca, singola Prestazione o Profili;
- 4. Gruppo: se selezionato nel Campo "3" il filtro "Branca" consente la selezione della "Branca Specialistica";
- 5. Codice: Ricerca per Codice Mnemonico;
- 6. Descrizione: Ricerca per descrizione;
- 7. Quesito Diagnostico: Campo note obbligatorio per prescrizioni specialistiche;
- 8. Lista Esenzioni: Esenzioni associabili al paziente;
- 9. Priorità: Priorità della prescrizione;
- 10. Tipo: riporta la tipologia assistiti. UE = assistiti da altro Paese dell'UE; NA = naviganti; STP = stranieri temporaneamente presenti;
- 11. Anonimo, Suggerita;
- 12. Applica: permette di attribuire a tutti gli elementi presenti nel carrello, le voci del riquadro inferiore (esenzioni, priorità...);
- 13. Procedi: conferma tutte le informazioni inserite e, se corrette, permette di procedere al passo successivo;
- **14. Esci**: chiude il carrello senza apportare modifiche.

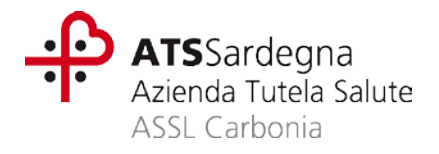

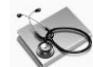

# Inserimento prescrizione specialistica

Per compilare una ricetta elettronica di prescrizione specialistica seguire i seguenti passi:

- Selezionare la voce "Prestazioni" (campo 1);
- Selezionare il "Filtro" di ricerca "Prestazione" (campo 3), digitare il codice ministeriale (campo 5) o la descrizione della prestazione (campo 6) e selezionarla;
   Il sistema visualizzerà la lista delle prestazioni selezionate nel carrello e sarà possibile modificarne la guantità e la priorità.
- È obbligatorio compilare il quesito diagnostico (campo 7).
- Selezionare eventuali esenzioni (campo 8) e priorità nel riquadro inferiore e applicarle con l'apposito pulsante (campo 12) alle prestazioni presenti.
- Al termine di queste operazioni, cliccare sul pulsante Conferma (campo 13).

Se non sono presenti errori verrà visualizzata la lista delle impegnative generate, spacchettate secondo le norme prevista dal SSN (branca, esenzione, ecc.).

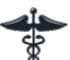

# Inserimento prescrizione farmaceutica

Per compilare una ricetta elettronica di prescrizione farmaci seguire i seguenti passi:

- Selezionare la voce "Farmaci" (campo 2);
- Inserire nel campo descrizione (**campo 6**) tutto o in parte il nome commerciale del farmaco o il principio attivo e cliccare la freccetta a destra;
- Il sistema visualizzerà la lista dei farmaci, se si desiderasse visualizzare quelli equivalenti sarà necessario cliccare sull'icona del binocolo riportata a sinistra. La selezione avviene poi con la freccetta a destra;

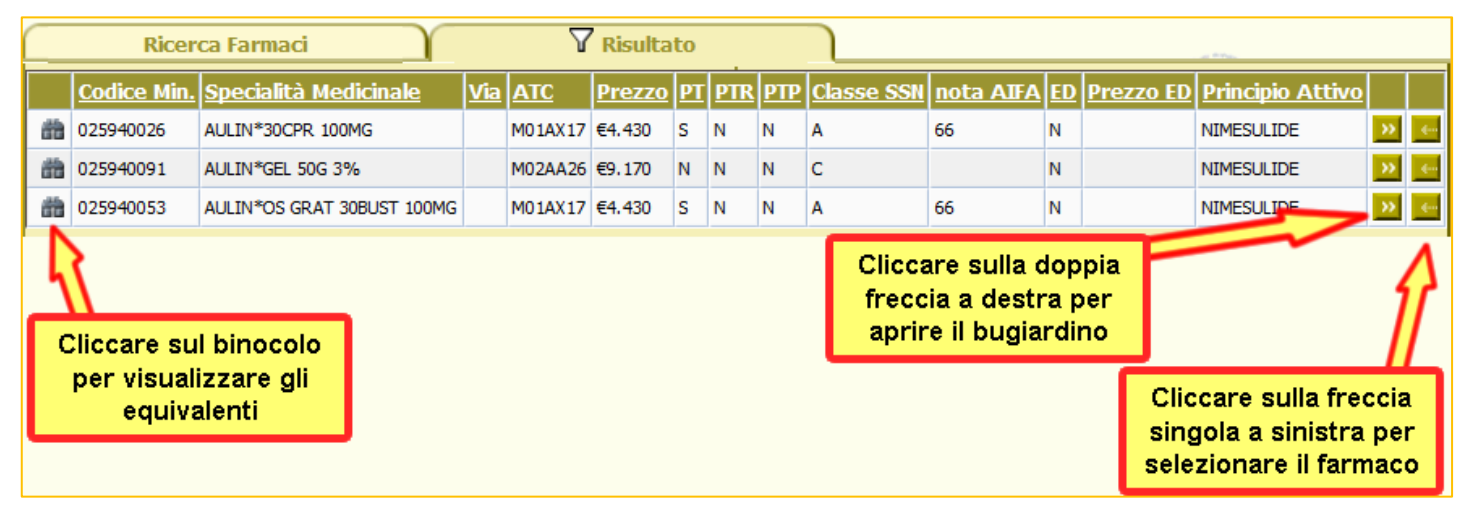

Il farmaco scelto verrà riportato col solo principio attivo, secondo le norme ministeriali, nel caso in cui si volesse prescrivere il farmaco commerciale specifico, selezionare "**Specialità medicinale**" e specificare obbligatoriamente la motivazione di questa scelta selezionando la voce nel menù "**Indicazione e Sostituibilità**".

| Tipo di prescrizione  | Indicazione e Sostituibilità                                                 |
|-----------------------|------------------------------------------------------------------------------|
| Specialità Medicinale | Non sostituibile                                                             |
| Principio Attivo      | ✓                                                                            |
| 11                    |                                                                              |
|                       | Ipersensibilità, intolleranza, interazione o controindicazione ad eccipienti |
|                       | Non art. 15, comma 11-bis                                                    |
|                       | Terapia complessa/Problematiche assistenziali                                |
|                       | Obiettive difficoltà di assunzione                                           |

- Inserire eventuali esenzioni e applicarle con l'apposito pulsante Applica;
- A fine inserimento premere il pulsante **Procedi**.

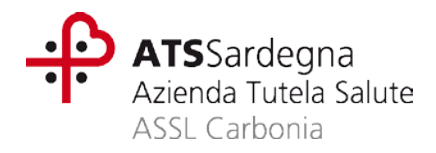

# Fase 4 – Trasmissione al SAC

Una volta popolato il carrello con le prescrizioni elettroniche è possibile apportare eventuali modifiche, eliminare o trasmettere le ricette dematerializzate.

| PROVA PROVA | denza: CAGLIARI (CA) assistenza: Azienda per la tutela della salute |  |  |  |
|----------------------------------------------------------------------------------------------------|---------------------------------------------------------------------|--|--|--|
| Da trasmettere Data: 21032018 Tipo Ricetta: Esenzione: ESENINVC01                                                                                                    | Dispnea 🎶                                                           |  |  |  |
| Da trasmettere Data: 21032018 Tipo Ricetta: Esenzione: ESENINVC01<br>ESAME COMPLESSIVO OCCHIO (VISITA OCULISTICA) <534083 - 95.02>                                                                                                    | Dispnea                                                             |  |  |  |
| Da trasmettere Data: 21032018 Tipo Ricetta: Esenzione: ESENINVC01                                                                                                    | Dispnea                                                             |  |  |  |
| Trasmette le ricette<br>selezionate       Elimina le ricette<br>selezionate       Mostra l'impegnativa         Conferma       Indietro       >>       Nuovo       Elimina       Esci                                                                                                    |                                                                     |  |  |  |

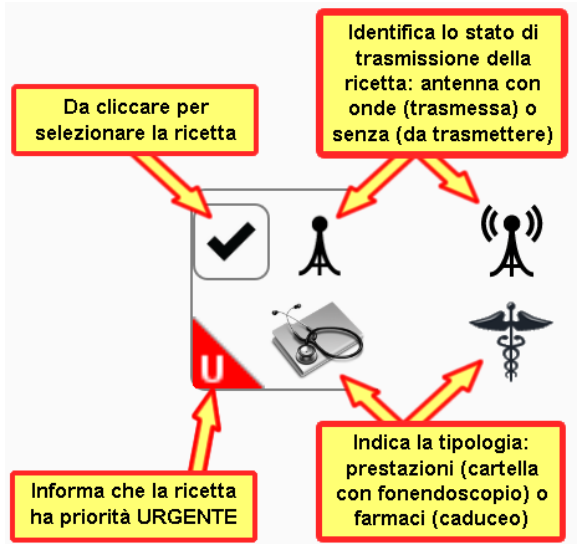

Le icone sul lato sinistro descrivono il tipo e lo stato di ogni ricetta. Selezionando una o più ricette sarà possibile:

**Eliminarle**, cliccando sul pulsante "Elimina" se non ancora trasmesse, altrimenti è prima necessario aprire la ricetta trasmessa cliccando sul pulsante a destra "Mostra impegnativa" rappresentato con due frecce e poi sul pulsante in basso "Elimina";

**Trasmetterle**, cliccando sul pulsante "Conferma". Una finestra di dialogo riepilogherà il contenuto della ricetta.

| Le prescrizioni di seguito elencate saranno trasmesse:                                     |  |  |  |  |
|--------------------------------------------------------------------------------------------|--|--|--|--|
| 1) ESAME COMPLESSIVO OCCHIO (VISITA OCULISTICA)                                            |  |  |  |  |
| Pemere Conferma per procedere con la trasmissione e le stampe. Premere Esci per annullare. |  |  |  |  |
| Conferma Esci                                                                              |  |  |  |  |

Cliccare infine su Conferma per procedere alla trasmissione.

La trasmissione avviene tramite autenticazione al **SAC** (Sistema di Accoglienza Centralizzato), gestito dal Ministero dell'Economia e delle Finanze.

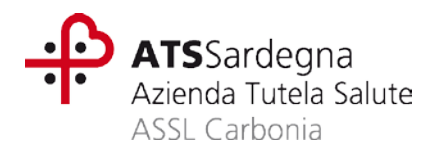

| E SAC                        | 17-54                                                                                                    |
|------------------------------|----------------------------------------------------------------------------------------------------|
| : de: vord: da credenziali 🗹 | - II vostro codice fiscale<br>- II PINCODE (vedi guida)<br>- La password di accesso al<br>Portale Progetto Tessera<br>Sanitaria |
|                              | E SAC<br>:<br>de:<br>vord:<br>da credenziali<br>bnferma<br>Esci                                                                 |

Utilizzare le credenziali fornite per accedere al Portale Progetto Tessera Sanitaria in aggiunta al PINCODE.

Se la trasmissione avviene senza problemi il sistema visualizza l'anteprima della ricetta da stampare e consegnare al paziente.

| REGIONE AUTONOMA D<br>SARDEGNA                                                | ELLA                       | *2000A*                           |                                  | *12345678              | 390123*        |               |
|-------------------------------------------------------------------------------|----------------------------|-----------------------------------|----------------------------------|------------------------|----------------|---------------|
| COGNOME E NOME/INIZIALI DELL'ASSIS<br>ROSSI MARIO                             | STITO:                     |                                   |                                  |                        |                |               |
| NDIRIZZO:<br>VIA ROMA 100                                                     | CITTA'<br>ROMA             | PROV:<br>RM                       | CAP:<br>01234                    | *ABCDEF01G23           | H456L*         |               |
| SENZIONE: NON ESENTE<br>IPOLOGIA DI PRESCRIZIONE(S,H):                        | SIGLA PROVINO<br>ALTRO:    | CIA: CI CODICE AS<br>PRIORITA' I  | L: 200107<br>PRESCRIZIONE(U,B,D, | DISPOSIZIONI RE<br>P): | EGIONALI:      |               |
| QUESITO DIAGNOSTICO:<br>N.CONFEZIONI/PRESTAZIONI: 1<br>CODICE AUTENTICAZIONE: | TIPO RICETTA:              | ASSIST SSN DATA: 19/03<br>COGNOME | /2018<br>E NOME DEL MEDICO       | COD. FISCALE D         | EL MEDICO: ABC | DEF01G23H456L |
|                                                                               | PRES                       | CRIZIONE                          |                                  |                        | QTA            | NOTA          |
| ESOMEPRAZOLO 14x40MG - OS                                                     |                            |                                   |                                  |                        | 1              | 1             |
|                                                                               |                            |                                   |                                  |                        | ALLA FARMAC    |               |
| Rilasciato ai sensi dell'art.11, comma 16 del DL 31                           | mag 2010, n.78 e dell'art. | 1, comma 4 del DM 2 nov 2011      |                                  | I                      |                |               |